## Cài đặt và kích hoạt tài khoản trên điện thoại IOS

## 1, Tải app Cloud Softphone

- Vào App Store ấn tìm Cloud Softphone và tiến hành cài đặt về máy điện thoại.

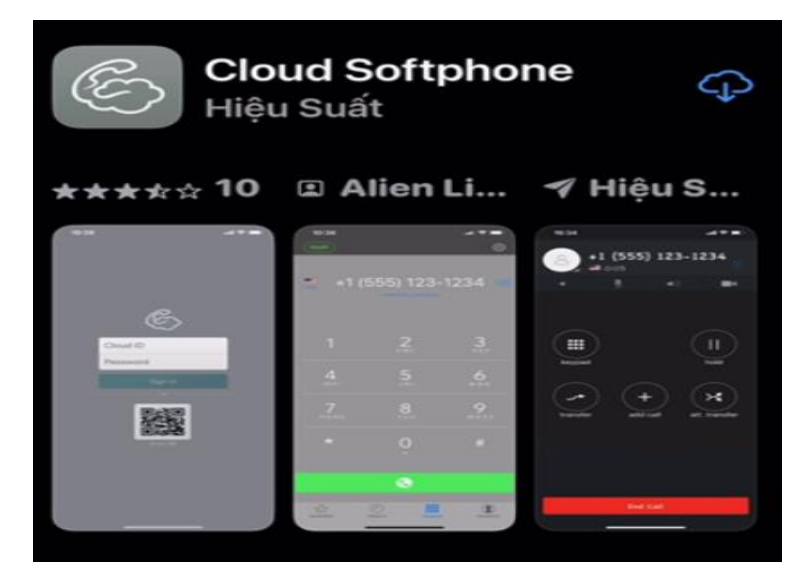

2, Đăng ký tài khoản

\* Đăng nhập bằng tài khoản Cloud ID và Password từ phía tổng đài cung cấp. Sau khi nhập xong thông tin thì ấn Sign.

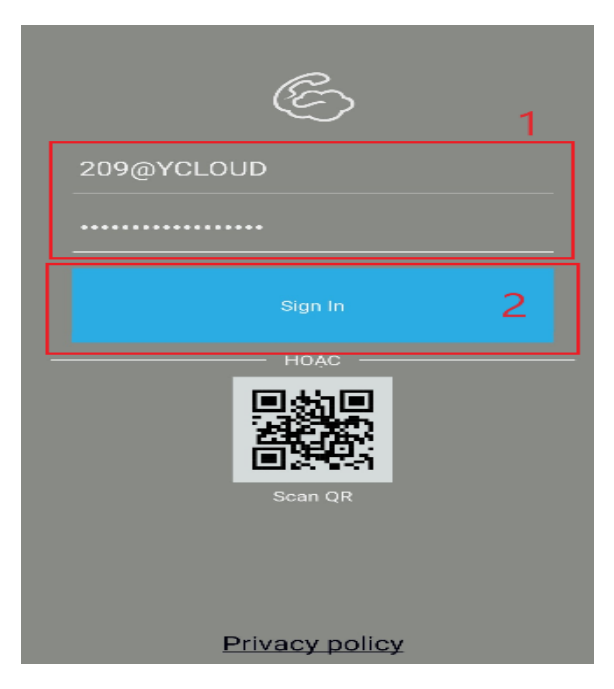

- Sau khi đăng nhập tài khoản thành công, đợi trong giây lát để xác thực đăng nhập.

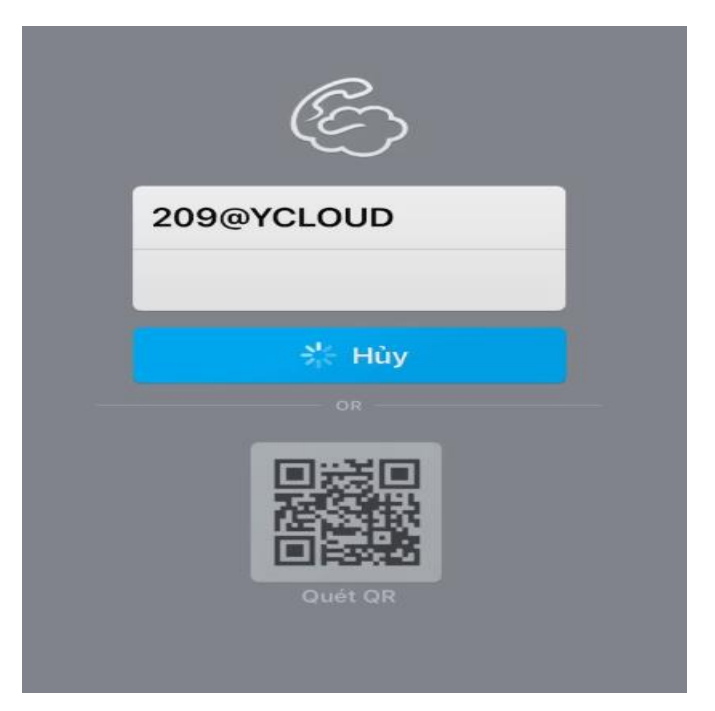

## \* Hoặc có thể chọn đăng nhập bằng quét mã QR

- Mở app Cloud Softphone và chọn phần quét mã ScanQR.

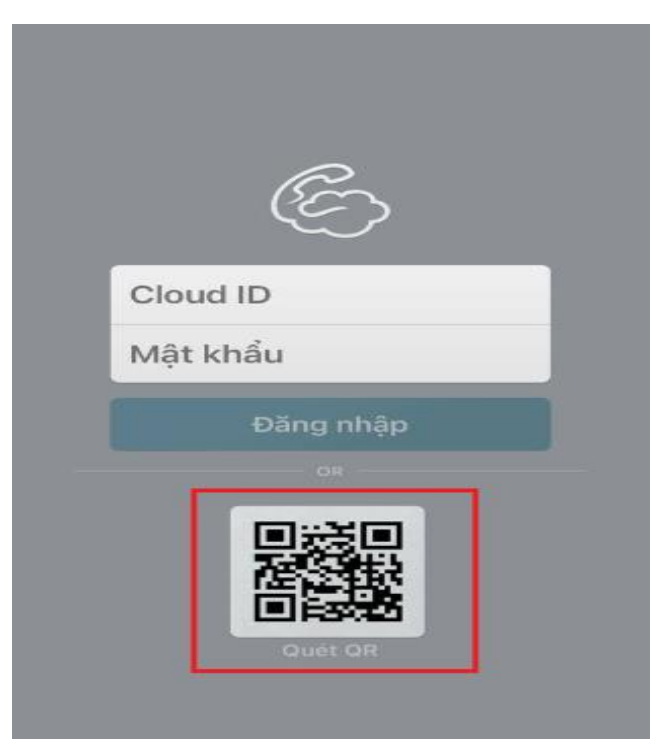

- Chọn "OK" để cấp quyền.

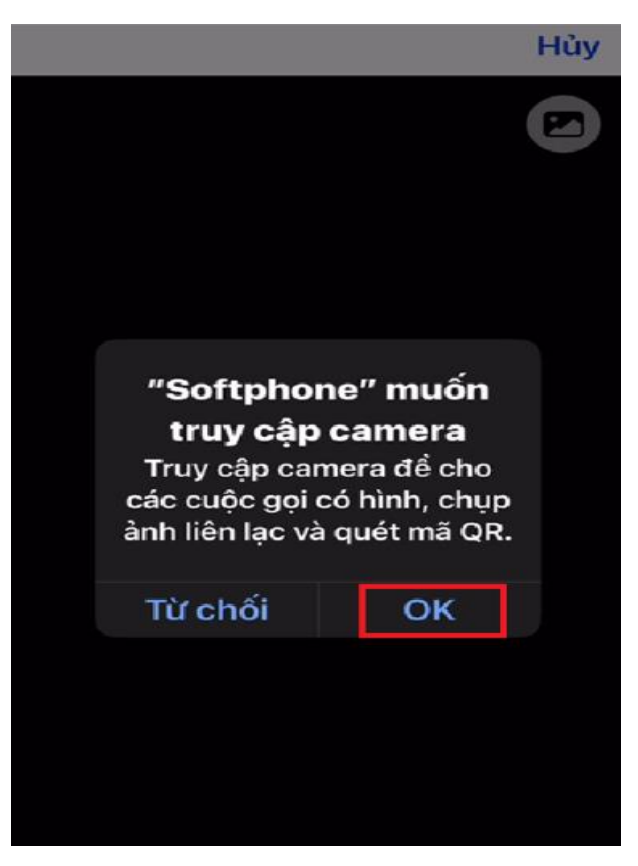

- Ấn chọn mã QR được cung cấp từ phía tổng đài.

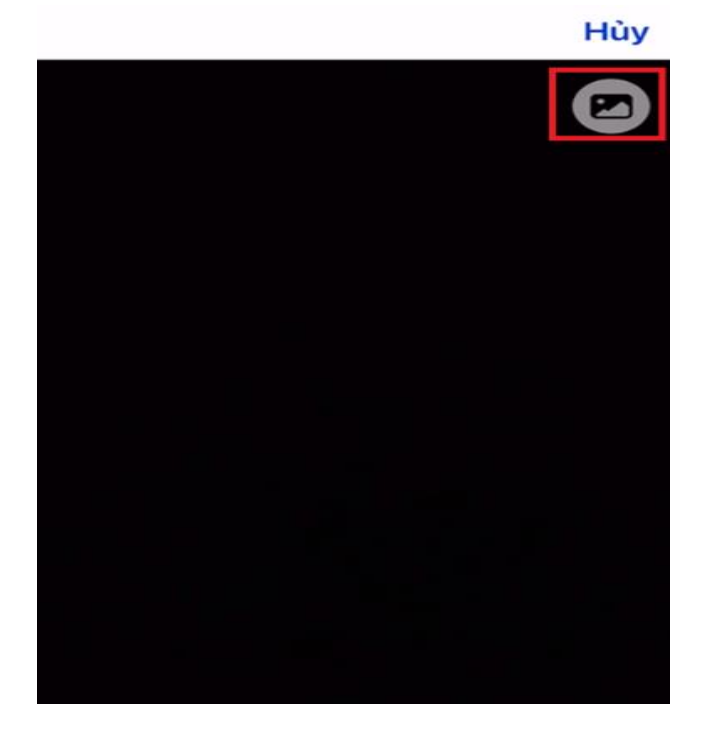

- Sau khi quét mã QR thành công, đợi trong giây lát để xác thực đăng nhập.

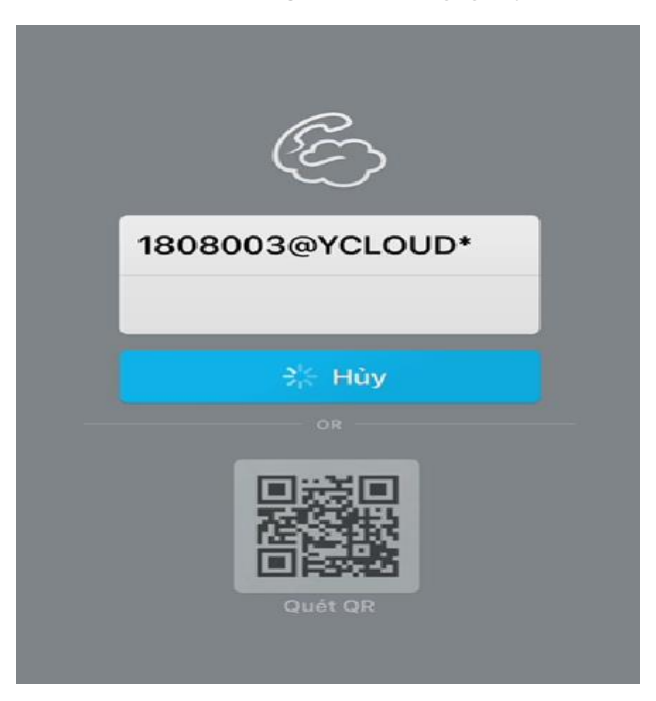

- Chọn "Cho phép" để cấp quyền.

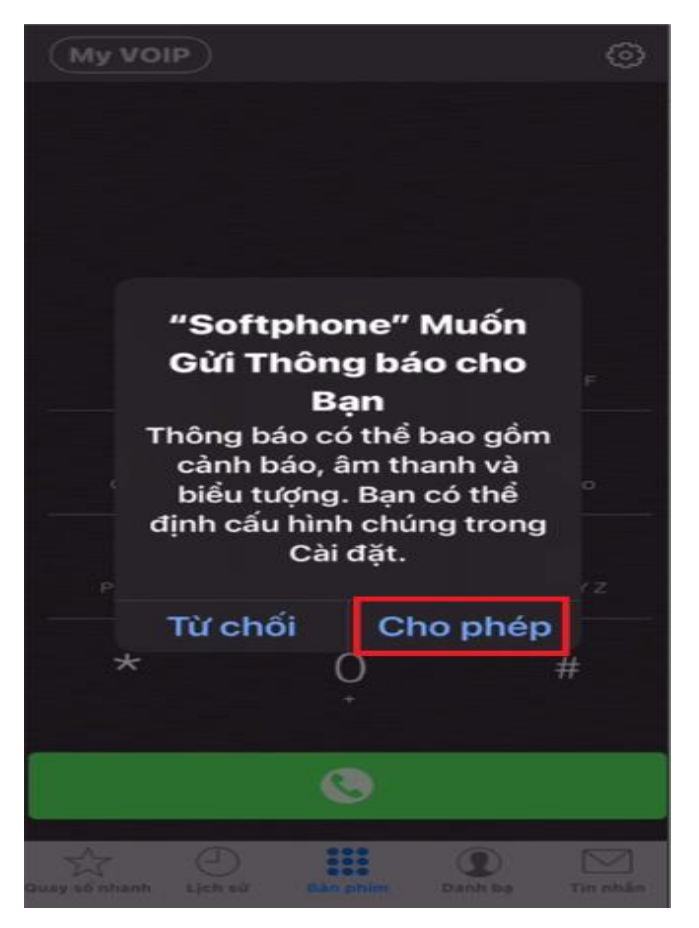

- Chọn "OK" để cấp quyền.

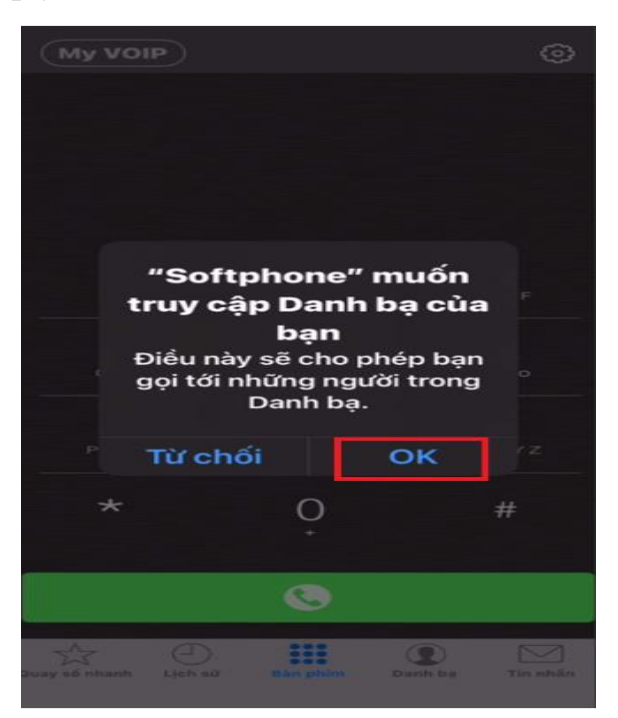

## 3, Nhập số điện thoại để gọi ra

- Đăng ký tài khoản thành công thì sẽ hiển ra màn hình để gọi. Nhập số điện thoại và kết nối cuộc gọi.

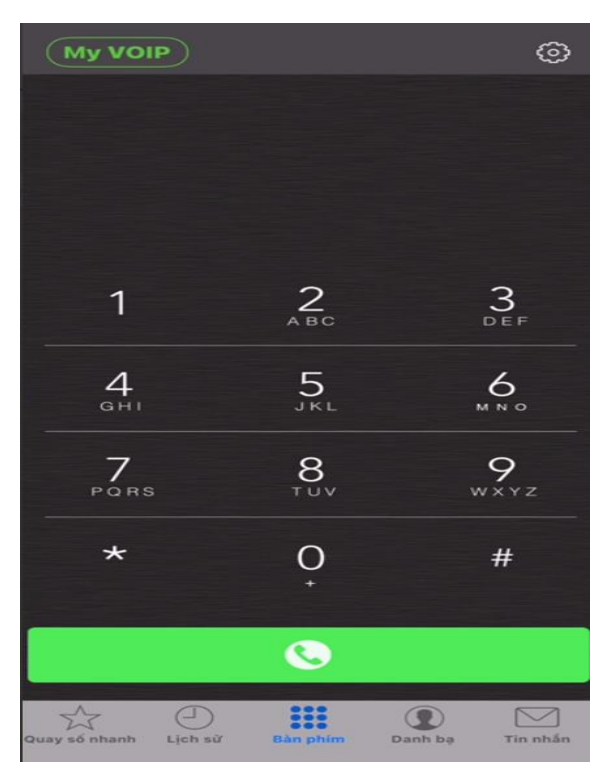

- Ở lần đầu tiên khi gọi ra sẽ có thông báo cấp quyền cho Micro, nhấn chọn "OK" để tiến hành phân quyền.

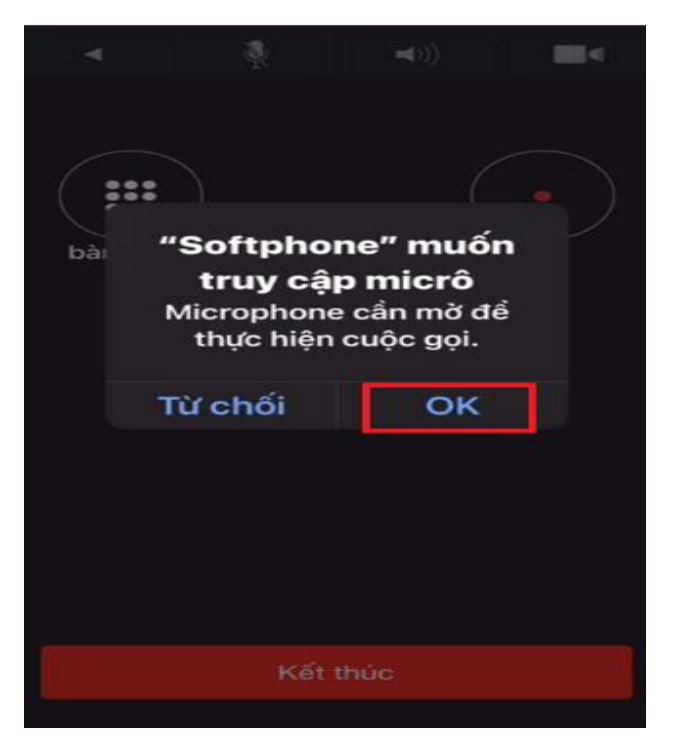

----Kết thúc quá trình cài đặt----